# **Convocation Supplication**

Instruction Manual on filling the application

## Table of contents

| 1 Go to ssu.uovt.ac.lk                        | 3  |
|-----------------------------------------------|----|
| 2 Click "MY ACCOUNT"                          | 4  |
| 3 Please enter your user name and password    | 5  |
| 4 Click "Click here" to change your password. | 6  |
| 5 Click "Click here" to update your profile.  | 7  |
| 6 Click "Click here"                          | 8  |
| 7 Fill all your details here.                 | 9  |
| 8 Agree to Terms and Conditions.              | 10 |
| 9 Click "Submit"                              | 11 |
| 10 Click "Yes"                                | 12 |
| 11 Check your emails and Act accordingly.     | 13 |

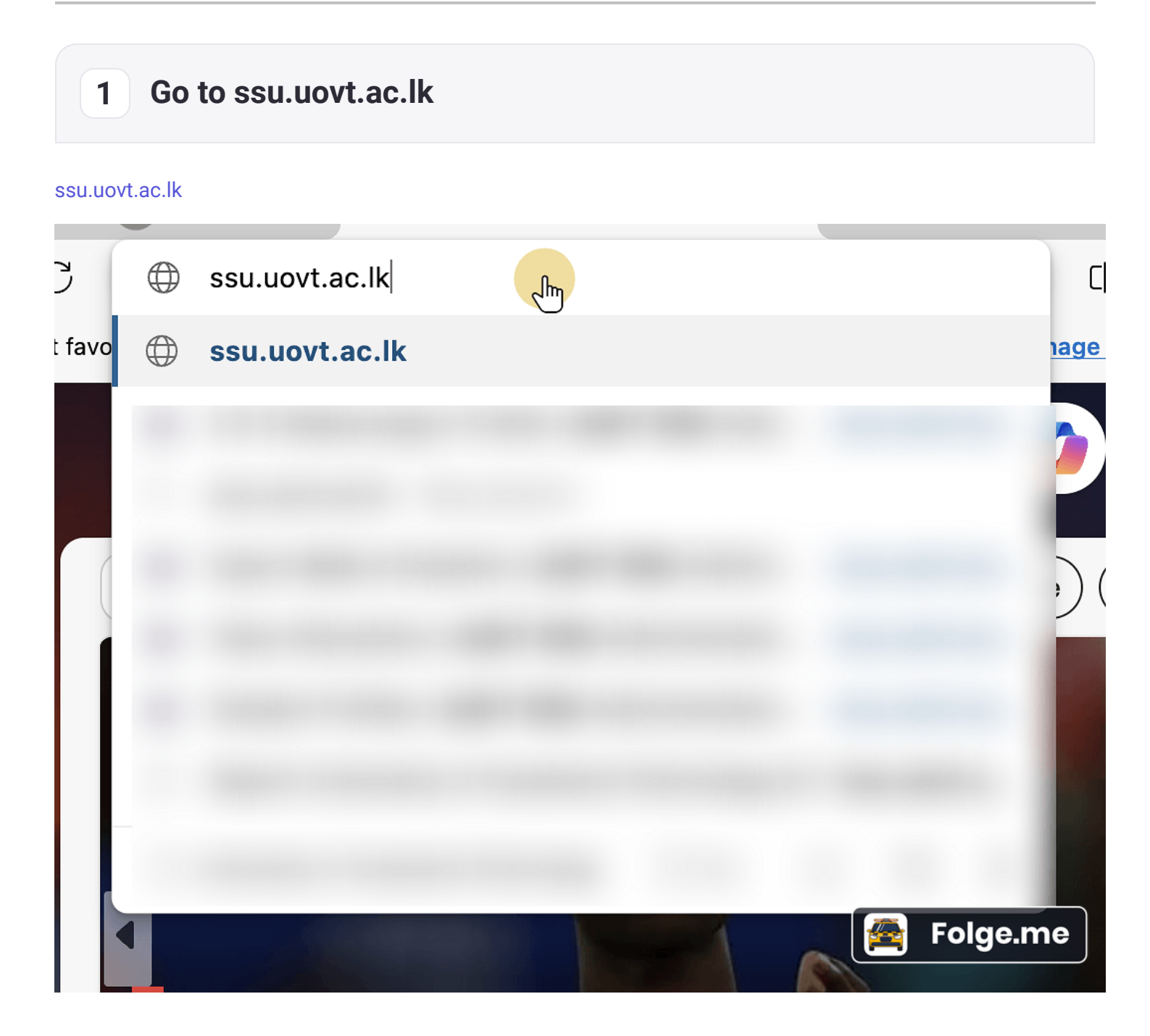

**Convocation Supplication** 

## 2 Click "MY ACCOUNT"

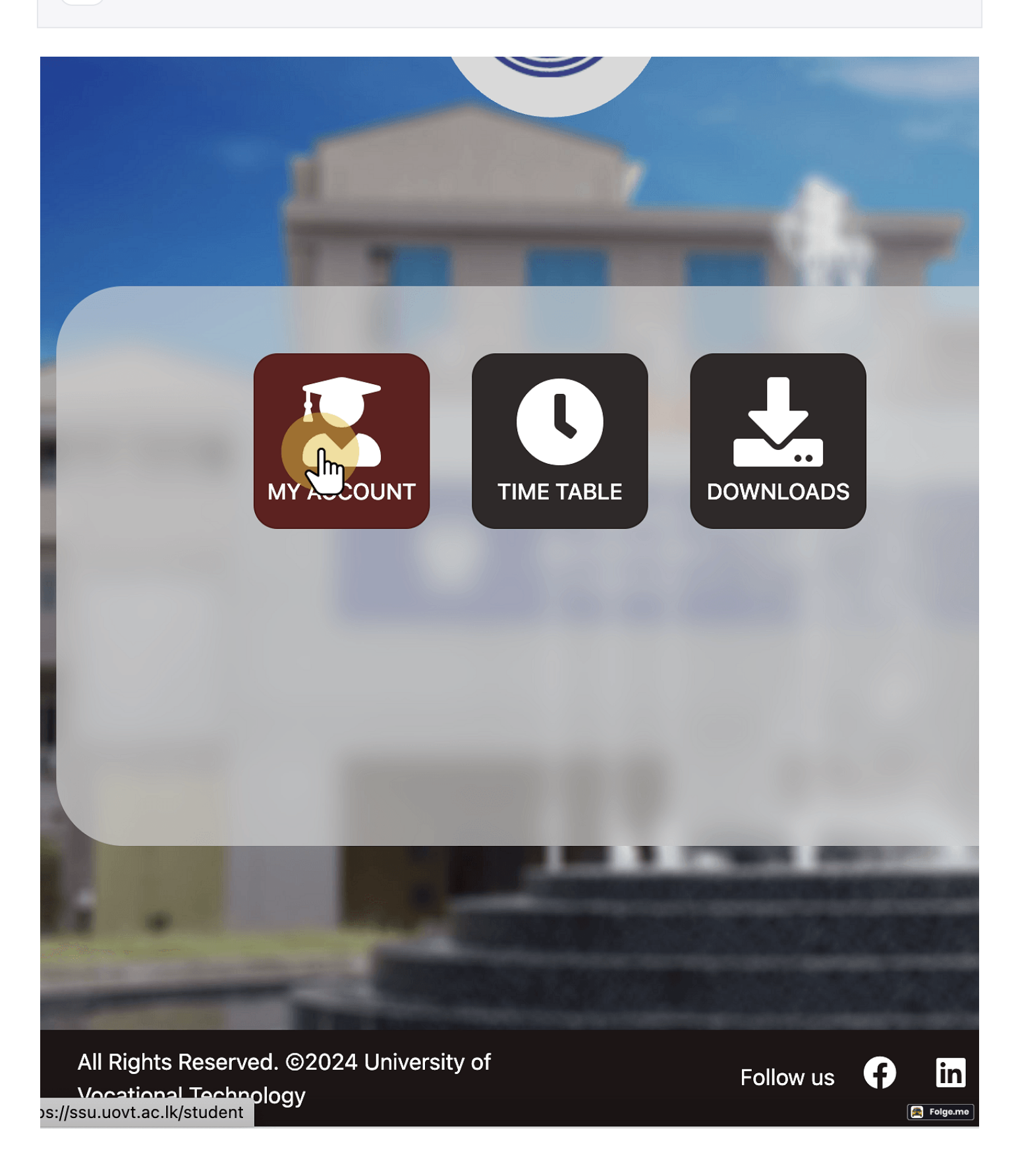

#### 3 Please enter your user name and password

User name: Your university email address (eg: ctrm19b101@uovt.ac.lk)

Ô 🍪 Login | Student Service Unit | U 🗙 + $\leftarrow$ https://ssu.uovt.ac.lk/student A» CD ર≦ Ð ∞ С  $\overleftrightarrow$ • • • Q -<u>eŭ</u> 0 0 N **Student Login Area** +Email പിന Password Sign In Forgot Password? © 2024 All rights reserved. Folge.me

password: Your university email address (eg: ctrm19b101@uovt.ac.lk)

## 4 Click "Click here" to change your password.

#### This step is not mandatory.

|                       | Dasiibuaru    |                                         |                   |                    |                   |                           |         |       |       |     |            |
|-----------------------|---------------|-----------------------------------------|-------------------|--------------------|-------------------|---------------------------|---------|-------|-------|-----|------------|
| ps:// <b>ssu.uo</b> v | /t.ac.lk/stuc | lent/dashboard                          | P                 | A»                 |                   | CD                        | €=      | Ē     | ~     | ••• |            |
|                       |               |                                         |                   |                    |                   |                           |         |       | 5     |     | Q          |
|                       |               |                                         |                   |                    |                   |                           |         |       |       |     | -          |
|                       | Hi,           |                                         |                   |                    |                   |                           |         |       |       |     |            |
|                       |               |                                         |                   |                    |                   |                           |         |       |       | _   | <u>£</u> ¥ |
|                       | 0             | Currently you are u<br>your password im | using c<br>Imedia | lefault<br>tely to | passwo<br>protect | rd. <b>Cl</b> i<br>you ac |         | to cl | hange |     | 0          |
|                       |               |                                         |                   |                    |                   |                           |         |       |       |     | <b>O</b>   |
|                       | 0             | Click here to up                        | odate y           | /our pr            | ofile.            |                           |         |       |       |     | <b>*</b>   |
|                       | <b>(</b>      | Click here to ap<br>Scheme.             | ply for           | Nipun              | atha Si           | su Sav                    | iya Bur | sary  |       |     | +          |
|                       |               |                                         |                   |                    |                   |                           |         |       |       |     |            |
|                       |               |                                         |                   |                    |                   |                           |         |       |       |     |            |
|                       |               |                                         |                   |                    |                   |                           |         |       |       |     |            |
|                       |               |                                         |                   |                    |                   |                           |         |       |       |     |            |
|                       |               |                                         |                   |                    |                   |                           |         |       |       |     |            |
|                       |               |                                         |                   |                    |                   |                           |         |       |       |     |            |
|                       |               |                                         |                   |                    |                   |                           |         |       |       |     |            |
|                       |               |                                         |                   |                    |                   |                           |         |       |       | æ   | Folge.me   |

#### 5 Click "Click here" to update your profile.

Enter the required details here. This step is mandatory.

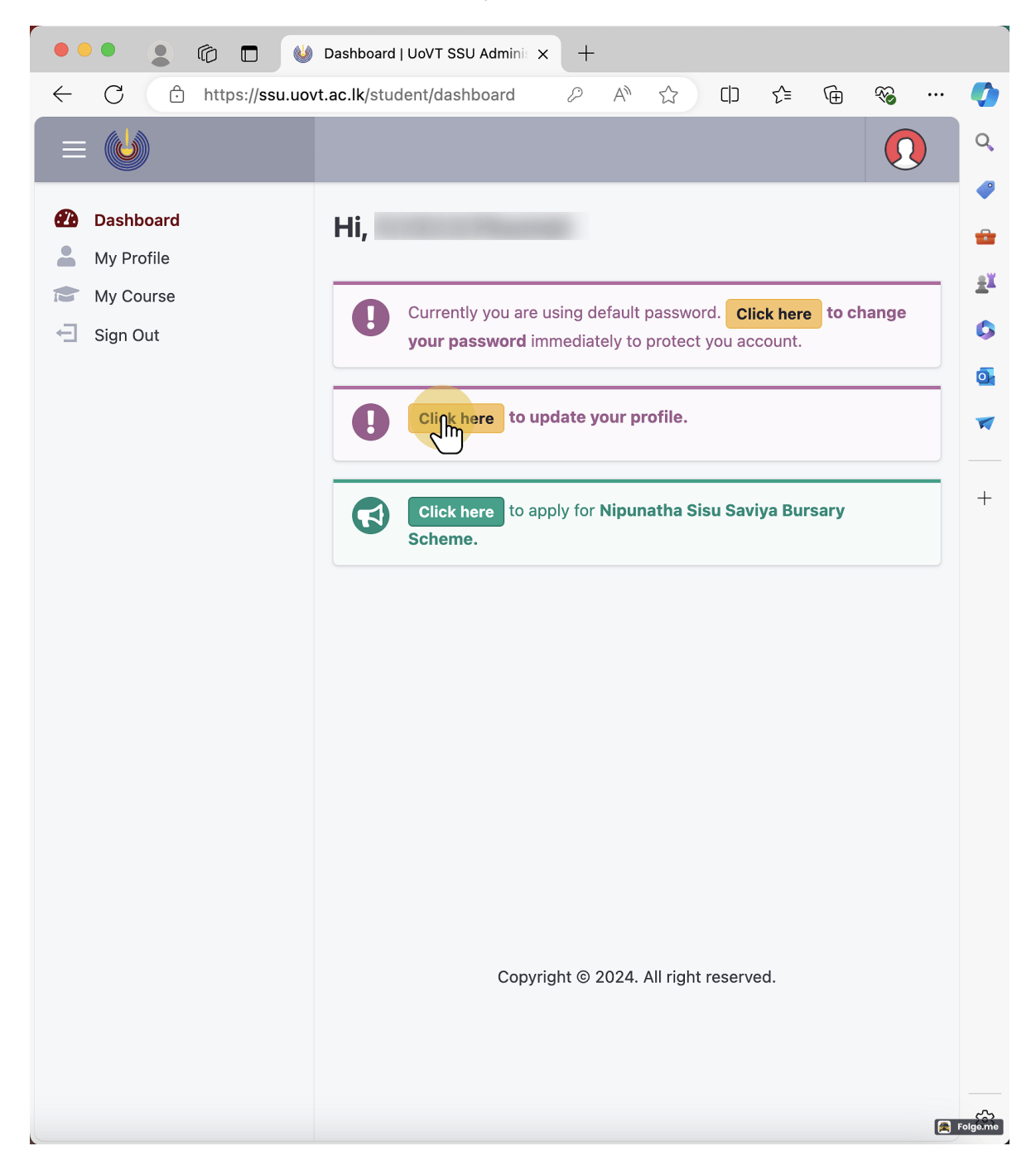

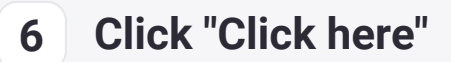

#### Please complete all due payments to activate the application.

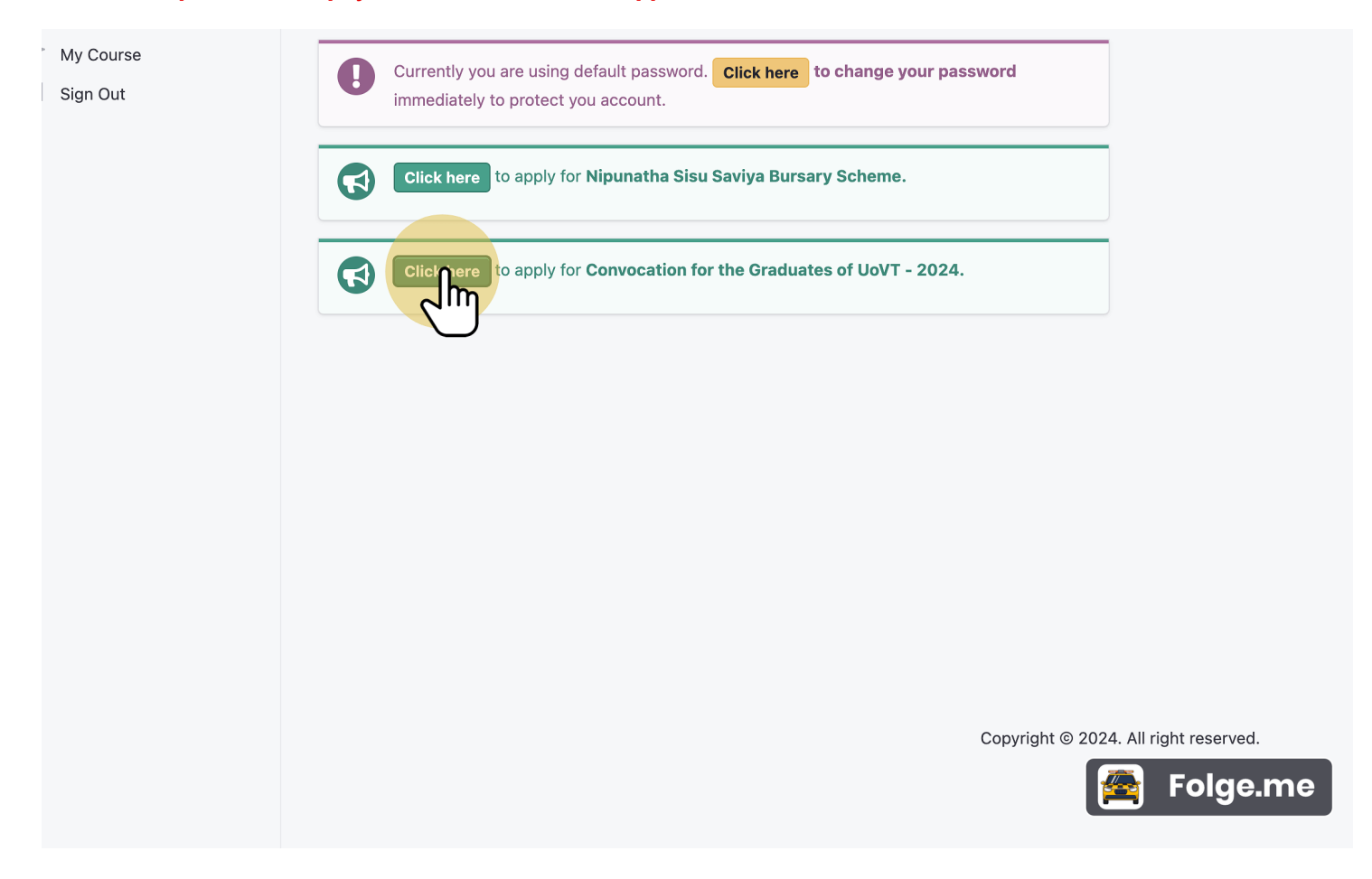

| 7 Fill all you                                                       | ur details here.                                                                     |             |
|----------------------------------------------------------------------|--------------------------------------------------------------------------------------|-------------|
| 👤 👘 🗖 👹 Application fi                                               | for Convocation for X +                                                              |             |
| ← C ⊡ https://ssu.uo                                                 | vt.ac.lk/student/apply/convocation                                                   |             |
|                                                                      |                                                                                      |             |
| <ul> <li>Dashboard</li> <li>My Profile</li> <li>My Course</li> </ul> | Application for Convocation for the Graduates<br>University of Vocational Technology |             |
| ← Sign Out                                                           | Details of the Certificate Awardee Full Name *                                       |             |
|                                                                      | Registration No. *                                                                   | ]           |
|                                                                      | Email Address *                                                                      | Contact No. |
|                                                                      | Permanent Address *                                                                  |             |
|                                                                      | Do you have any due payments to UoVT? *  No                                          | Folge.me    |

## 8 Agree to Terms and Conditions.

| Name                                                                                         |
|----------------------------------------------------------------------------------------------|
|                                                                                              |
| NIC                                                                                          |
|                                                                                              |
| Person 02                                                                                    |
|                                                                                              |
| NIC                                                                                          |
|                                                                                              |
| All the information provided in the above sections are accurate to the best of my knowledge. |
| Folge.meg.                                                                                   |

# 9 Click "Submit"

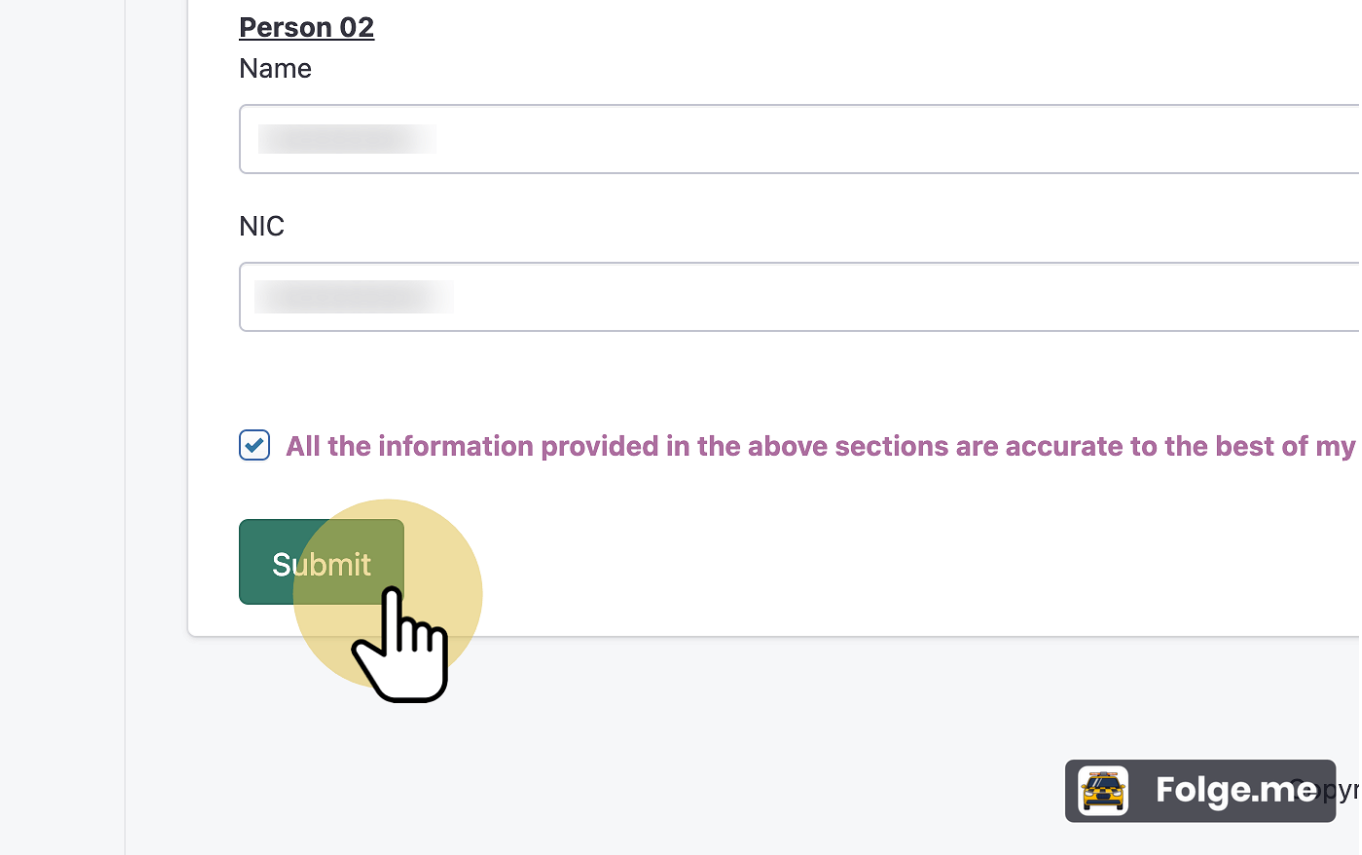

### 11 Check your emails and Act accordingly.

If you have successfully submitted the application, you will receive an email with a PDF attachment of the submitted application.

You need to sign the form and submit it to Students' Services Unit.